| PROGRAM Standard Operating Procedure – Laboratory Services |                   |  |  |
|------------------------------------------------------------|-------------------|--|--|
| Title: MIC70100 –                                          | Policy Number:    |  |  |
| DensiCHEK plus                                             |                   |  |  |
| Program Name: Laboratory Services                          |                   |  |  |
| Applicable Domain: Lab, DI and Pharmacy Services           |                   |  |  |
| Additional Domain(s):                                      |                   |  |  |
| Effective Date:                                            | Next Review Date: |  |  |
| Issuing Authority:                                         | Date Approved:    |  |  |
| Director of Health Services                                |                   |  |  |
| Accreditation Canada Applicable Standard:                  |                   |  |  |

### **GUIDING PRINCIPLE:**

The Vitek DensiCHEK plus instrument measures microorganism suspensions for AST and ID testing in support of the VITEK 2 System. It measures the McFarland value of a suspension prepared in 0.45-0.50% saline in a polystyrene test tube.

The DensiCHEK plus provides an easier way to create a standardized microorganism suspension for improved efficiency in setting up VITEK 2 test cards and assists the Laboratory Technologist in easily and accurately preparing a standardized McFarland microorganism suspension.

### **PURPOSE/RATIONALE:**

To provide instructions on the use of the DensiCHEK plus and maintenance procedures applicable to the device.

### SCOPE/APPLICABILITY:

This procedure applies to Medical Laboratory Technologists (MLTs) using the DensiCHEK plus.

### SUPPLIES:

• Alkaline AAA batteries

### EQUIPMENT

• DensiCHEK plus

# **QUALITY CONTROL:**

• The DensiCHEK plus should be zeroed every day to ensure accurate results are obtained throughout the day

## **PROCEDURE INSTRUCTIONS:**

| Step  | Action                                                                                  |  |  |  |
|-------|-----------------------------------------------------------------------------------------|--|--|--|
| Densi | DensiCHEK plus Cleaning                                                                 |  |  |  |
| 1     | Prepare a 10% bleach solution.<br>** <b>DO NOT</b> USE ALCOHOL**                        |  |  |  |
| 2     | Wipe the surface of the DensiCHEK plus with the bleach solution.                        |  |  |  |
| 3     | Remove the adaptor and soak in the 10% bleach solution.                                 |  |  |  |
| 4     | Use a swab dipped in 10% bleach solution to clean the reading chamber surfaces.         |  |  |  |
| 5     | Rinse the adaptor in plain water and fully dry before re-inserting into the instrument. |  |  |  |
| 6     | Perform calibration check.                                                              |  |  |  |

| Step  | Action                                                                                                    |  |  |
|-------|----------------------------------------------------------------------------------------------------|--|--|
| Repla | cing the batteries                                                                                                    |  |  |
| 1     | The instrument runs on 4 alkaline AAA batteries. The batteries should be replaced as soon as the low battery icon starts to display.                 |  |  |
| 2     | Notice the low battery icon at the bottom left of the instrument window:                                                                             |  |  |
| 3     | Obtain 4 <u>alkaline</u> AAA Batteries. These can be ordered from stores.<br>NOTE: DO NOT USE HIGH ENERGY TYPE BATTERIES SUCH AS<br>LITHIUM OR NiCad |  |  |
| 4     | Insert batteries respecting the correct polarities indicated inside the battery compartment:                                                         |  |  |
| 5     | Turn on the instrument and ensure the instrument is set to the proper tube type needed.                                                              |  |  |

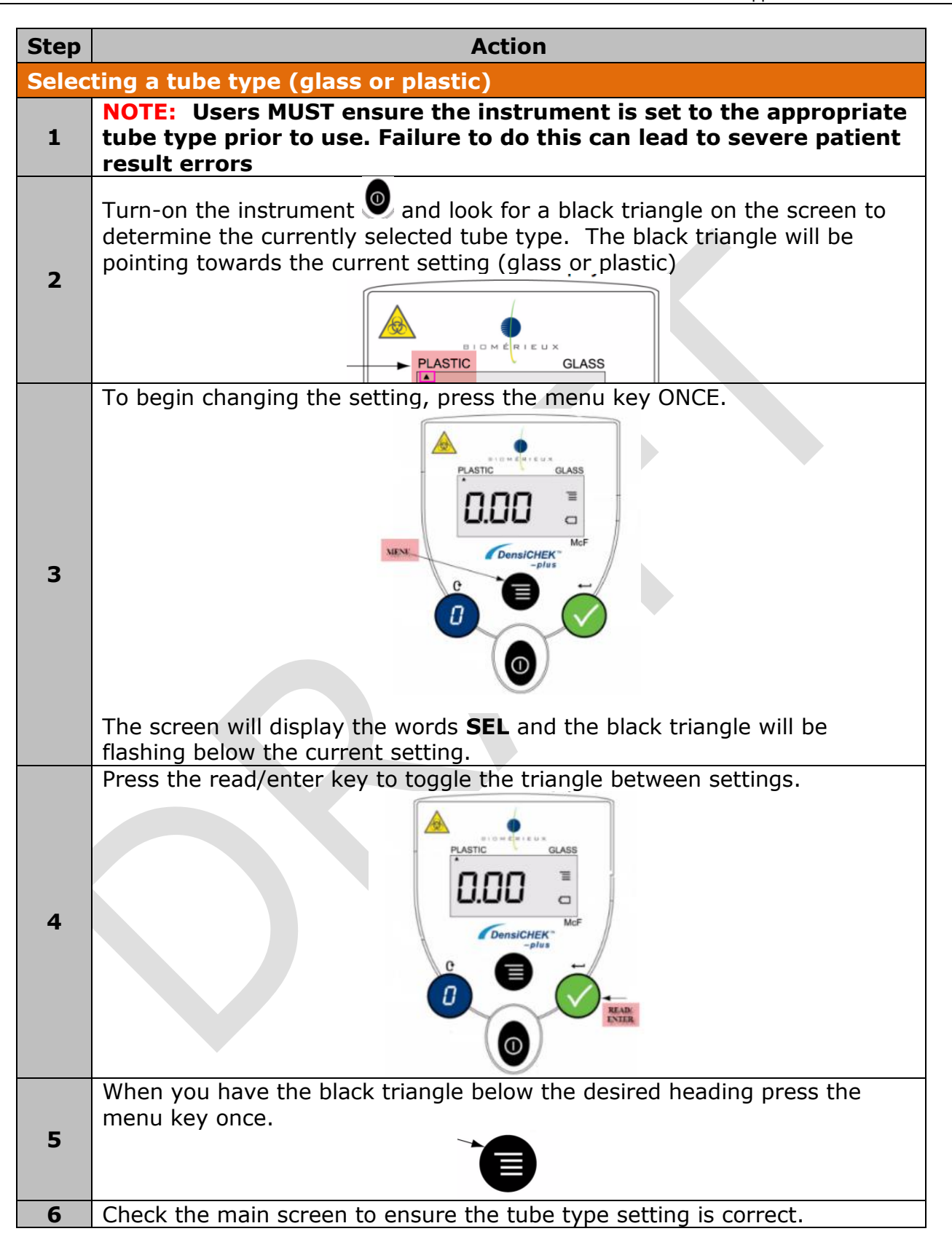

| Step  | Action                                                                              |
|-------|-------------------------------------------------------------------------------------|
| Zeroi | ng the DensiCHEK plus                                                               |
| 1     | Turn the power <b>on</b>                                                            |
| 2     | ENSURE THE TUBE TYPE SETTING IS CORRECT.                                            |
| 3     | Choose a plastic test tube that is free from scratches and add 3 mL sterile saline. |
| 4     | Insert test tube into instrument.                                                   |
| 5     | Press the ZERO/SCROLL key and slowly rotate the test tube.                          |
|       | instrument will display a series of dashes followed by 0.00.                        |

| Step                      | Action                                                                                                    |  |  |
|---------------------------|----------------------------------------------------------------------------------------------------|--|--|
| Preparing Patient Samples |                                                                                                    |  |  |
| 1                         | Turn the power <b>on</b> . The instrument should be set to <b>PLASTIC.</b>                                                                                                    |  |  |
| 2                         | Ensure the instrument has been zeroed for the plastic setting.                                                                                                    |  |  |
| 3                         | Select a clean plastic test tube free from scratches and ensure that no labeling is placed on the tube within the instruments' reading zone.                                                                                   |  |  |
|                           | Fill the test tube with 2 Oral, of starile caline and incoulate with calenies                                                                                                    |  |  |
| 4                         | as per established procedures for Vitek card being used.                                                                                                    |  |  |
| 5                         | With the instrument <b>ON</b> , place tube in instrument and rotate slowly.<br>Ensure one full rotation is completed before the reading is displayed.<br>The instrument will display a series of dashes followed by a reading. |  |  |
| 6                         | Check that the McFarland value is within the acceptable range for card type.                                                                                                    |  |  |
| 7                         | Adjust suspension if necessary.<br><b>NOTE:</b> If the instrument flashes 0.00 or 4.00, the suspension is outside the readable range of the instrument.                                                                        |  |  |
| 8                         | Repeat steps for each new patient suspension.                                                                                                    |  |  |

| Step                               | Action                                                                                                    |                                                                                                    |                                                                                                    |                                                                                               |                   |
|------------------------------------|----------------------------------------------------------------------------------------------------|----------------------------------------------------------------------------------------------------|----------------------------------------------------------------------------------------------------|-----------------------------------------------------------------------------------------------|-------------------|
| Monthly DensiCHEK plus Calibration |                                                                                                    |                                                                                                    |                                                                                                    |                                                                                               |                   |
| 1                                  | Set the tube type to GLASS.                                                                                                    |                                                                                                    |                                                                                                    |                                                                                               |                   |
| 2                                  | Gently invert the 0.0 McFarland Standard several time then insert into instrument.<br>DO NOT USE VORTEXER: AIR BUBBLES WILL AFFECT READING |                                                                                                    |                                                                                                    |                                                                                               |                   |
| 3                                  | Zero the instrument using the Zeroing key.                                                                                                 |                                                                                                    |                                                                                                    |                                                                                               |                   |
| 4                                  | Read each<br>with kim w<br>Ensure the                                                                                                    | standard by gently inversion<br>vipe, inserting into instru-<br>e values obtained are with<br>Standard<br>0.5 McF<br>2.0 McF<br>3.0 McF | erting to mix, counterting to mix, countert and rotation acceptable <b>Acceptable</b> 0.44 1.85 2.79 | cleaning outside<br>ating one full tu<br>e range.<br><b>ble Range</b><br>0.56<br>2.15<br>3.21 | e of tube<br>Irn. |
| 5                                  | Enter results onto MIC70310-Maintenance Record-Vitek 2. If results are out of range notify the Technical Supervisor.                       |                                                                                                    |                                                                                                    |                                                                                               |                   |
| 6                                  | After calibration is complete, ensure the tube type is changed back to plastic for daily use.                                              |                                                                                                    |                                                                                                    |                                                                                               |                   |

### **CROSS-REFERENCES:**

• MIC70310-Maintenance Record-Vitek 2

### **REFERENCES:**

1. bioMerieux. (2018-11). Vitek DensiCHEK plus User Manual, 048641-01-en

# **APPROVAL:**

Date

#### **REVISION HISTORY:**

| REVISION | DATE      | Description of Change                                  | REQUESTED<br>BY |
|----------|-----------|--------------------------------------------------------|-----------------|
| 1.0      | 17 Sep 12 | Initial Release                                        | M-L Dufresne    |
| 2.0      | 15 Feb 17 | Update format and new instrumentation                  | L. Steven       |
| 3.0      | 04 Jun 21 | Procedure reviewed and added to NTHSSA policy template | L. Steven       |
|          |           |                                                        |                 |
|          |           |                                                        |                 |
|          |           |                                                        |                 |
|          |           |                                                        |                 |